# **Our Vouchers Help sheet**

Chreos can create and issue vouchers with specified monetary values. They are created as they are issued/sold and this can only be done in Chreos through POS. When a voucher is issued it should become a liability rather than a sale. When the voucher is redeemed or surrendered the individual voucher is cancelled. The voucher liability is reduced and the value of the item sold to the customer will be treated as a sale. When a voucher is written off, the amount then becomes a sale or a donation.

Each token must have a unique reference. While Chreos will allow you to issue two tokens with different values and the same reference, this **must** be avoided.

## **Voucher Setup in Chreos**

A General Ledger account must be set up for Voucher liability in "General Ledger Management | Account detail". See (*Fig 1.*).

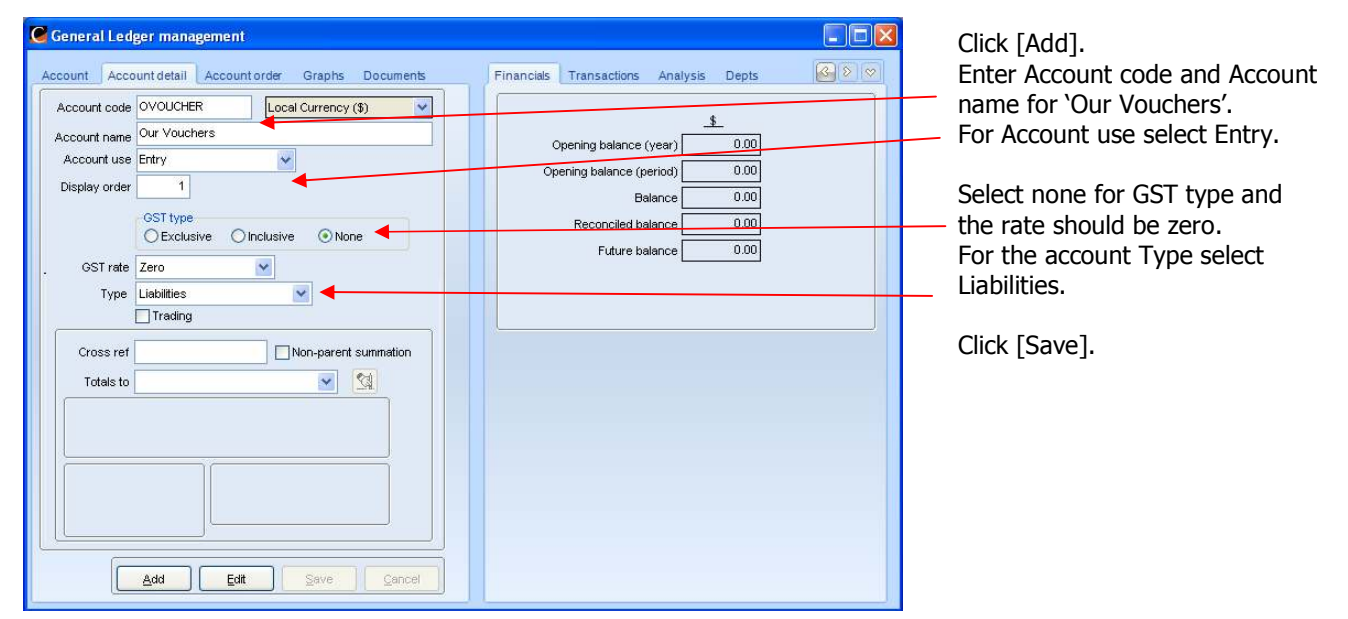

Fig 1. General Ledger Our Voucher Setup Screen

A non-diminishing Item Type must be set up for the Voucher sales in "Stock | Stock maintenance | Item types". See *(Fig 2.)*.

| DESCRIPTION                                                                                                    | Trade                                                        | Margin                                      | Var +/-    | Serial Track   | ~                                               | Region                                                                                            | Primar                                     | y Labels Min                                                                           | Max                                           | ~                   |
|----------------------------------------------------------------------------------------------------|--------------------------------------------------------------|---------------------------------------------|------------|----------------|-------------------------------------------------|---------------------------------------------------------------------------------------------------|--------------------------------------------|----------------------------------------------------------------------------------------|-----------------------------------------------|---------------------|
| LABOUR PH                                                                                                    | Non-dir                                                      | 30.000                                      | 10.000     | FF             |                                                 | Main                                                                                              | T                                          | F                                                                                      | 1                                             | 1                   |
| LABOUR REMOTE                                                                                                    | Non-dir                                                      | 30.000                                      | 10.000     | F F            |                                                 |                                                                                                   |                                            |                                                                                        |                                               |                     |
| LABOUR TRAVEL                                                                                                    | Non-dir                                                      | 30.000                                      | 10.000     | FF             |                                                 |                                                                                                   |                                            |                                                                                        |                                               |                     |
| LABOUR: MAINTENANCE                                                                                                    | Non-dir                                                      | 0.000                                       | 0.000      | FF             |                                                 |                                                                                                   |                                            |                                                                                        |                                               |                     |
| LOAN EQUIPMENT                                                                                                    | Hire                                                         | 0.000                                       | 0.000      | F F            |                                                 |                                                                                                   | _                                          |                                                                                        |                                               |                     |
| Miscellaneous Non Stocked                                                                                                    | Non-dir                                                      | 0.000                                       | 0.000      | FF             |                                                 |                                                                                                   |                                            |                                                                                        | _                                             |                     |
| Monitors                                                                                                    | Stock                                                        | 25.000                                      | 10.000     | F T            |                                                 |                                                                                                   |                                            | _                                                                                      |                                               |                     |
| Notebooks                                                                                                    | Stock                                                        | 20.000                                      | 10.000     | F T            |                                                 |                                                                                                   |                                            |                                                                                        |                                               |                     |
| Our Vouchers                                                                                                    | Non-dir                                                      | 0.000                                       | 0.000      | F F            |                                                 |                                                                                                   |                                            |                                                                                        | _                                             | -                   |
| PC/Laptop Hire                                                                                                    | Hire                                                         | 30.000                                      | 10.000     | F              |                                                 |                                                                                                   |                                            |                                                                                        |                                               | ~                   |
| Description Our Vouch                                                                                                    | iers<br>% Marku                                              | in Toleran                                  |            |                | Region                                          | Maia                                                                                              | Min Qty                                    |                                                                                        | Stocking p                                    | riority             |
| Description Our Youch<br>Expected Markup 0.000<br>Trade Form Non-dim                                                                     | iers<br>% Marku                                              | ıp Tolerar                                  | ice 0      | 1.000 %        | Region<br>[                                     | Main<br>Primary<br>ciated General Lev                                                             | Min Qty<br>Max Qt                          | y1<br>y1<br>Print labels                                                               | Stocking p<br>Must ca<br>Vill carr<br>O Other | riority<br>rry<br>y |
| Description Our Vouch<br>Expected Markup 0.000<br>Trade Form Non-dim<br>Item code                                                        | ers<br>% Marku                                               | ip Tolerar                                  | ice 0      | .000 *         | Region<br>[<br>Asso                             | Main<br>Primary<br>ciated General Le<br>Inputs OVOUCH                                             | Min Gty<br>Max Gt<br>Iger Accounts<br>IER  | /1                                                                                     | Stocking p<br>Must ca<br>Vill carr<br>Other   | riority<br>rry<br>y |
| Description Our Vouch<br>Expected Markup 0.000<br>Trade Form Non-dm<br>Item code Serial n<br>Subscrip                                    | iers<br>% Marku<br>umber trac<br>otion                       | ap Toleran                                  | ice 0      | 1.000 *        | Region<br>[<br>— Asso                           | Main<br>Primary<br>ciated General Lee<br>Inputs OVOUCH<br>out returns                             | Min Qty<br>Max Qt<br>Iger Accounts<br>IER  | y1                                                                                     | Stocking p<br>Must ca<br>Vill car<br>Other    | riority<br>rry<br>y |
| Description Our Vouch<br>Expected Markup 0.000<br>Trade Form Non-dim<br>Item code Serial nu<br>Subscrit<br>Prompt f                      | ers % Marku<br>% Marku<br>umber trac<br>ation                | ip Toleran                                  | ice 0      | 2.000 *        | Region<br>[<br>Asso<br>Int                      | Main<br>Primary<br>ciated General Lee<br>Inputs OVOUCH<br>out returns<br>capsfers in              | Min Gty<br>Max Gt<br>dger Accounts<br>IER  | y 1<br>y 1<br>Print labels<br>Sales 0<br>Sale returns<br>Transfers out                 | Stocking p<br>Must ca<br>Vill car<br>Other    | riority<br>rry<br>y |
| Description Our Vouch<br>Expected Markup 0.000<br>Trade Form Non-dim<br>Item code Serial nu<br>Subscrit<br>Prompt 1<br>Extra su          | ers % Marku<br>% Marku<br>umber trac<br>otion<br>for Quantit | ip Toleran<br>king<br>y<br>cation           | ice 0      | 1.000 **       | Region<br>[<br>— Asso<br>Inp<br>Tr              | Main<br>Primary<br>ciated General Le<br>Inputs OVOUCH<br>out returns<br>ransfers in<br>site state | Min Oty<br>Max Gt<br>Idger Accounts<br>IER | y 1<br>Print labels<br>Sales OV<br>Sale returns<br>Transfers out                       | Stocking p<br>Must ca<br>Vill can<br>Other    | viority<br>rry<br>y |
| Description Our Vouch<br>Expected Markup 0.000<br>Trade Form Non-dim<br>Item code Serial nu<br>Subscrip<br>Extra su<br>assification name | ers Marku<br>% Marku<br>umber trac<br>otion<br>for Quantit   | ip Tolerar<br>king<br>y<br>sation<br>(eg. b | atch / pie | 0.000 <b>%</b> | Region<br>[<br>— Asso<br>Inp<br>Tr<br>Val. adde | Main  Primary  ciated General Le  Inputs OVOUCH out returns ransfers in ed to stock               | Min Gt<br>Max Gt<br>Iger Accounts<br>IER   | y 1<br>y 1<br>Print labels<br>Sales 0<br>Sale returns<br>Transfers out<br>Internal use | Stocking p<br>Must ca<br>Vill carr<br>Other   | iority<br>rry<br>y  |

Click [Add]. Enter name of Item Type in Description. The Expected Markup and Markup Tolerance can be left as 0.00. Select non-diminishing as the Trade Form. Click [Save]. In the Associated General Ledger Accounts area select the newly created GL voucher account as in *(Fig1.)* in Inputs and Sales. Click [Save].

Fig 2. Item Type Voucher Setup Screen

A non-diminishing Item Type must also be set up for Voucher Write-offs and redemption by others in "Stock | Stock maintenance | Item types". See (*Fig 3.*).

| Item Type maintenant<br>DESCRIPTION<br>S/N Tracked Parts<br>S/N Tracked Parts<br>S/N Tracked Software<br>Stock<br>TRAINING<br>UB Software                                                                             | Ce Trade<br>Stock<br>Stock<br>Stock<br>Stock<br>Stock<br>Non-dir<br>Stock                                                       | Margin<br>30.000<br>25.000<br>20.000<br>30.000<br>100.000                                   | Var +/- Sr<br>10.000 F<br>10.000 F<br>10.000 F<br>10.000 F<br>0.000 F<br>30.000 F | rial Track<br>T<br>T<br>F<br>F<br>F<br>F |                   | Region<br>Main                                                                               | n Prin<br>T                                            | ary Labels Min<br>F                                                                         | Max 1<br>1 1                                          | 3  | <ul> <li>Click [Add].</li> <li>Enter name of Item Type in Description.</li> <li>The Expected Markup and</li> <li>Markup Tolerance can be left as 0.00.</li> </ul>                                                  |
|----------------------------------------------------------------------------------------------------|----------------------------------------------------------------------------------------------------|---------------------------------------------------------------------------------------------|-----------------------------------------------------------------------------------|------------------------------------------|-------------------|----------------------------------------------------------------------------------------------|--------------------------------------------------------|---------------------------------------------------------------------------------------------|-------------------------------------------------------|----|----------------------------------------------------------------------------------------------------|
| VOIP HARDWARE<br>VOIP PC<br>VOIP Software<br>VOIP Software<br>Voucher Write-offs<br>Description<br>Voucher<br>Expected Markup<br>Trade Form Non-dim<br>Item code<br>Softsc<br>Promp<br>Extra t<br>Classification name | Stock<br>Stock<br>Stock<br>Non-dir<br>Write-offs<br>Write-offs<br>% Mark<br>number tra<br>ription<br>t for Quant<br>sub classif | 35.000<br>50.000<br>30.000<br>0.000<br>up Tolerar<br>up Tolerar<br>ity<br>ication<br>(eg. b | 15.000 F<br>10.000 F<br>0.000 F<br>0.000 F                                        |                                          | Region T<br>Assoc | Agin<br>Primary<br>iated Gen<br>Inputs<br>At returns<br>ansfers in<br>3 to stock<br>ustments | Min G<br>Max (<br>Ner al Ledger Accounts<br>Shop Sales | ity 1<br>ity 1<br>Print labels<br>Sales Sr<br>Sale returns<br>Transfers out<br>Internal use | Stocking priority<br>Must carry<br>Other<br>Nop Sales | 7  | Select non-diminishing as the<br>Trade Form.<br>Click [Save].<br>In the Associated General<br>Ledger Accounts area select a<br>Sales account ( for example<br>Shop Sales) in Inputs and<br>Sales.<br>Click [Save]. |
| Add Edit                                                                                                    |                                                                                                    | <u>S</u> ave                                                                                | <u>C</u> ano                                                                      |                                          | Toggle dis        | play                                                                                         |                                                        | s<br>dit Save                                                                               | e <u>C</u> ancel                                      | 61 |                                                                                                    |

Fig 3.Item Type Voucher Write-offs Setup Screen

There are two stock items that must be created in "Stock | Stock Management | Item detail". See (Fig 4.).

1. Create a stock item for "Our Vouchers" using item type created in (Fig 2.).

| Stock man         | agement                                     |                                                                                                    | Click [Add].                |
|-------------------|---------------------------------------------|----------------------------------------------------------------------------------------------------|-----------------------------|
| Items Item        | detail                                      | Stats Costs Supplier Specials                                                                            | Enter the code and name.    |
| - Required Inform | nation                                      | - Pricing                                                                                                | Salact the item Type for    |
| Code              | OV Ref 116325                               | View all pricing View all pricing View all pricing View all pricing View all pricing View all price 0.00 | Select the item type for    |
| Name              | Our Vouchers                                | Special amt Special price                                                                                | Vouchers as created in      |
| Туре              | Our Vouchers 🛛 🖌 Trade form Non diminishing | - Stocking                                                                                               | (Fig 2.).                   |
| Category          | ✓                                           |                                                                                                    | Enter a Sell price of 0.00. |
| Leastion          | Dataut I                                    | - Client orders 0 = 0                                                                                    | Select Zero for the GST     |
| Location          |                                             | Supplier orders = 0                                                                                      | rate                        |
| Manutacturer      |                                             |                                                                                                    |                             |
| Sub Category      | Veight (Kg)                                 | Packing slips 0                                                                                          | Click [Save].               |
| Unit              | Each Volume (m3) 0                          | Laybys 0                                                                                                 |                             |
| Colloridae        |                                             | Jobs 0                                                                                                   |                             |
| Sell price        | GST inclusive special price                 | Holds 0                                                                                                  |                             |
| GST               | Zero Min special quantity                   | Parked 0 = 0                                                                                             |                             |
| Stock discount    | Standard                                    | - Linits Sold                                                                                            |                             |
| Stocking          | Stocking priority Costing                   | Date of last sale 5 Aug 2009                                                                             |                             |
| Minimum stock     | 1 OMust carry OL ast cost price             | This year 2                                                                                              |                             |
| Maximum stock     | 1 OWIII carry OAverage cost price           | Stock history Last year 0                                                                                |                             |
|                   | Print Label                                 | Value of color                                                                                           |                             |
| SOR               | Rebate Report Varranty 30 Days 😒            | This month 40.00 This year 40.00                                                                         |                             |
|                   | Best Seller R                               |                                                                                                    |                             |
|                   |                                             | Modifications                                                                                            |                             |
|                   | Add Edit Save Cancel                        | Lincieu To Aug 2003 East edit Tr Aug 2003                                                                |                             |

Fig 4. Stock Item Detail Screen

2. Create a stock item for "Voucher Write-offs" using item type created in *(Fig 3.)*. Enter a sell price of 0.00 and select the appropriate tax rate (depending on how you intend handling tax on the written off vouchers). Click [Save].

In order to link token transactions to the stock items go to "Stock | Stock maintenance | Stock linking" (Fig 5.).

| C Stock linking            |                                |      |   |
|----------------------------|--------------------------------|------|---|
| Linking transact           | ons to Stock items             |      | / |
| Discount amount item       |                                |      |   |
| Discount percentage item   | DISCOUNTS                      |      |   |
| Freight item               | Courier and Packaging Charges  |      |   |
| Text comment item          | Text                           |      |   |
|                            |                                |      |   |
| Hire - late return penalty | Hire Late Return Penalty       |      |   |
| Our Token Sale item        | Our Vouchers 🛃 👌               |      |   |
| Other Token Item type      | ×                              |      |   |
| Job item                   | Misc jobs built in the Jobs sy |      |   |
| Job progress payment item  | Job 💌                          |      |   |
| L                          |                                |      |   |
|                            | Edit Save Ca                   | ncel |   |

Click [Edit].

Select the Voucher sales stock item (e.g. Our vouchers) in the Our Token Sale item field.

Click [Save].

Fig 5. Stock Linking Screen

A receipt method will need to be added in "Maintenance | Support tables | Receipt methods" See (Fig 6.).

| Local Curren | cy 🔽          |         |                   |     | Enter the Name of the receipt method      |
|--------------|---------------|---------|-------------------|-----|-------------------------------------------|
| Name         | Туре          | Batch   | Account           | /   | Enter the Name of the receipt method.     |
| Cash         | Cash          | Т       | Cash Drawer       | 1.  | Select the Payment type Gift token        |
| DC           | Direct credit | F       | Cheque Account    |     | Select the rayment type one token.        |
| DC 02        | Direct credit | F       |                   |     | Salact the CL Account This should be th   |
| EFTPOS       | EFTPOS        | Т       | Undeposited Funds | / / | select the GL Account. This should be the |
| ANZ          | Cheque        | Т       | Cash Drawer       |     | same as the created GL liability account  |
| ASB          | Cheque        | Т       | Cash Drawer       |     | in <i>(Fig 1.)</i> .                      |
| BNZ          | Cheque        | Т       | Cash Drawer       |     |                                           |
| KW           | Cheque        | Т       | Cash Drawer       |     | Click [Save].                             |
| NB           | Cheque        | Т       | Cash Drawer       |     |                                           |
| WP           | Cheque        | Т       | Cash Drawer       |     |                                           |
| Trust        | Trust         | F       | Cheque Account    |     |                                           |
| Vouchers     | Gift token    | Т       | Our Vouchers      |     |                                           |
|              |               |         |                   |     |                                           |
|              | Name          | Vouch   | ers               |     |                                           |
|              | Payment type  | Gift to | ien 🗧             |     |                                           |
|              | GL Account    | ovou    | CHER              |     |                                           |
|              | [             | 🗸 Bati  | h receipts        |     |                                           |
| Delete       | Add           |         | Edit Save Cancel  |     |                                           |

## **Selling a Voucher**

Vouchers can only be sold through Point of Sale in Chreos. Go to "Stock | Point of sale". See (Fig 7.).

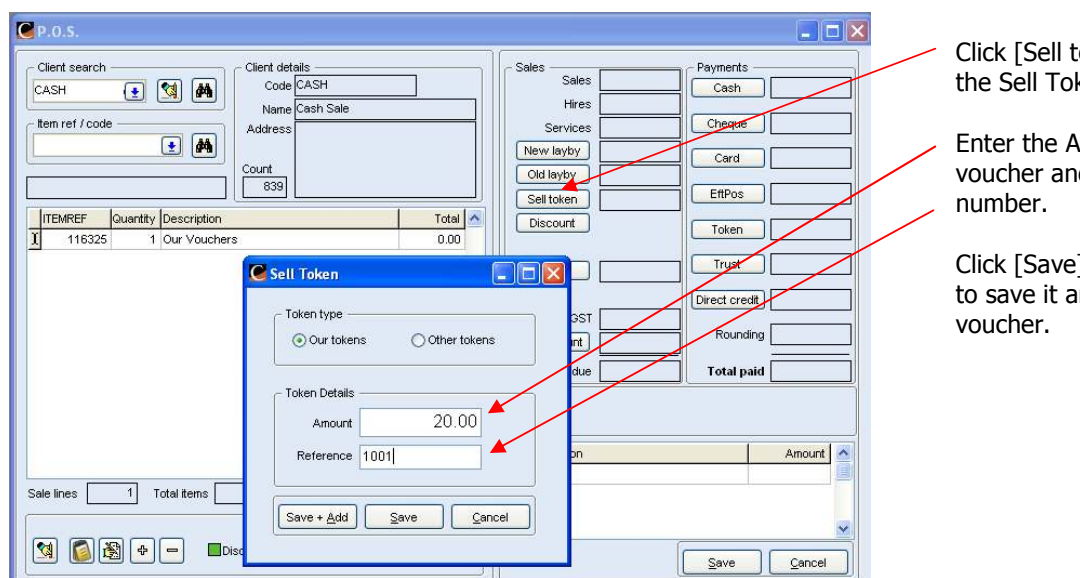

Click [Sell token] to display the Sell Token screen.

Enter the Amount of the voucher and the Reference number.

Click [Save] or [Save + Add] to save it and add another voucher.

Fig 7. Sell Voucher through POS Screen

| € P.0.5.                                                                                                    |                                                                                                    | . The you                      |
|----------------------------------------------------------------------------------------------------|----------------------------------------------------------------------------------------------------|--------------------------------|
| Client search                                                                                                    | Sales Payments Cash                                                                                    | displaye                       |
| tem ref / code     Address       Count     839                                                                                       | Services Cheque Card Old layby Card Set tote EttPos                                                    | The det<br>amount<br>will disp |
| ITEMREF         Guantity         Description         Total           116325         1         Our Vouchers (Ref: 1001)         20.00 | Discount Token                                                                                         | (Fig 8.).                      |
|                                                                                                    | Freight     Trust       OST     Direct credit       Pay account     Rounding       Total due     20:00 | Process<br>usual po            |
|                                                                                                    | SHORT 20.00                                                                                            |                                |
| Sale lines 1 Total items 1 20.00                                                                                                    | Description Amount                                                                                     |                                |
| 🕅 🕼 🕈 📼 🗈 Discounted 🕞 Ingoice Holds                                                                                                 | Save Cancel                                                                                            |                                |

Fig 8. Sell Voucher through POS Screen

The voucher amount will be displayed next to [Sell token].

The details of the voucher amount and reference number will display in the sale grid (*Fig 8.*).

Process the transaction as per usual point of sale transaction.

## **Receiving Payments using Vouchers – In Point of Sale**

Go to "Stock | Point of sale". See (Fig 9.).

| Clert search               | Sales Sales Payments Hires Cash Hires Cash Hires Cash New layby Card Old layby Card Old layby Card Discount Toten Freight Discount Trust Direct credit Rounding Total due Total paid | Select a client.<br>To use the voucher to pay an<br>account, click [Pay account]<br>and enter details into Account<br>payment box.<br>Click [Save].<br>To use the voucher to pay for<br>a stock item, select the item<br>and process as usual.<br>Click [Token] and a Token<br>screen will appear <i>(Fig 10)</i> . |
|----------------------------|----------------------------------------------------------------------------------------------------|----------------------------------------------------------------------------------------------------|
| Sale lines 0 Total items 0 | Save Cancel                                                                                                    |                                                                                                    |

Fig 9. Point of Sale Account Payment With Voucher Screen

| Client details                                                                                                    | Sales Payments                                                                                         | Enter the reference number o                                                                                         |
|----------------------------------------------------------------------------------------------------|----------------------------------------------------------------------------------------------------|----------------------------------------------------------------------------------------------------|
| Item ref / code     Name       Address     Our Tokens       Count     Other Tokens       ITEMREF     Quantity       Description     Amount       Save     Save | 20.00 Cheque<br>Card<br>Cheque<br>Card<br>EftPos<br>Token 20.00<br>Trust<br>Direct creatit<br>Rounding | the voucher – the amount of<br>the voucher will automatically<br>appear.<br>Click [Save].                            |
|                                                                                                    | Total due 20.00 Total paid SHORT 20.00                                                                 |                                                                                                    |
| Sale lines 0 Total items 0 20.00                                                                                                    | Pescription Amount Payment By Token - Ref: 1002 20.00                                                  | The amount of the voucher<br>payment will be displayed<br>next to the [Token] button<br>and details will show in the |

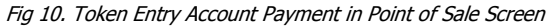

> Description grid. Click [Save] to process.

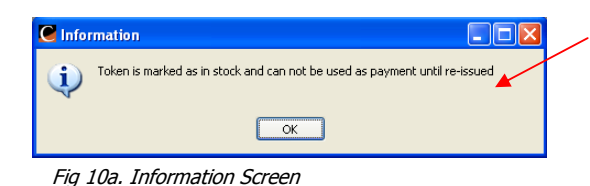

If a number is entered for a voucher that has already been redeemed an information box will appear to advise that the voucher has already been redeemed and cannot be used. See (Fig 10a.).

## **Receiving Payments using Vouchers – In Debtor Receipts**

Debtor Receipts will only allow you to make an account payment using Our Vouchers. Go to "Clients | Receipts". See *(Fig 11.)*.

| lient Patter Stati 1        | adh 'rllinge 🚽 💽                     | / đầ 🕅     | Stati made    | (Tillingge)       |                    | 3 | 1312 Wangaparata Road    | 11                                 | 1      |
|-----------------------------|--------------------------------------|------------|---------------|-------------------|--------------------|---|--------------------------|------------------------------------|--------|
|                             | (\$)                                 | Payment    | method        | ur tokene only)   |                    |   | www.englepleneta.com     |                                    |        |
| Amount owing                | 229.00                               | Gift token | Re            | ference 1003      |                    |   | Last transactions        | Date                               | 100    |
| Amount<br>levv amount owing | 20.00                                |            |               | 20.00             |                    |   | Invoice 229<br>Receipt 0 | .00 11 Jul 2009<br>.00 30 Dec 1899 |        |
| llocations<br>To allocate   | 0.00                                 |            |               |                   | Allocate all       | ) |                          |                                    | ן<br>ן |
| Trans#<br>15136 11 5        | Date Payment d<br>Jul 2009 20 Aug 20 | ue T P#    | Amount 229.00 | Allocated<br>0.00 | This receipt 20.00 |   | Owing<br>209.00          | ~                                  |        |
|                             |                                      |            |               |                   |                    |   |                          |                                    |        |
|                             |                                      |            |               |                   |                    |   |                          |                                    |        |
|                             |                                      |            |               |                   |                    |   |                          |                                    |        |
|                             |                                      |            |               |                   |                    |   |                          | ~                                  |        |

On the Details tab of Receipts click [Add].

Select the required client and enter the amount of the voucher.
Select Gift token as the Payment method.

Select the required reference. Only reference numbers that have been sold will be available. The amount will automatically appear.

Finish entering the receipt and click [Save].

Fig 11. Receipts Using Vouchers Screen

# **Redemption of Our Vouchers by Others**

When your Vouchers are redeemed at other stores you will usually receive them back with an invoice from the store who took the voucher as payment. There are a number of steps involved in payment when others redeem 'Our Vouchers'.

### **Step One: Point of Sale**

Go to "Stock | Point of Sale". See (Fig 12.).

Click [Token] to open the Token screen as in *(Fig 10.)* and enter the Reference number and the Amount will appear automatically. Click [Save]. Repeat if you have received more than one voucher.

| Client search<br>CASH   CASH  Code  Code Code | Sales Payments Cash Hires Cash Services Cheque New layby Card Old layby                   |                       |
|----------------------------------------------------------------------------------------------------|-------------------------------------------------------------------------------------------|-----------------------|
| ITEMREF     Quantity Description     Total       I     116341     1     Voucher write-off       I     116341     1     Voucher write-off       I     Editing sales item     Image: Sale sale sale sale sale sale sale sale s                                                                                                    | Selitoken ERPos<br>Piscount Token<br>Freight Direct cre<br>GST Round<br>Pay account Round | 70.00                 |
| Unit Price 70.00 Fixed User Entered Price<br>Guantity 1 Listed price 0.00<br>Discount % 0.00%                                                                                                    | Total due Total p                                                                         | aid 70.00             |
| Save Cancel                                                                                                    | Payment By Token - Ref: 1005     Payment By Token - Ref: 1006                             | Amount 50.00<br>20.00 |
| M Discounted Holds                                                                                                    | Save                                                                                      | Cancel                |

Fig 12. Vouchers Redeemed Through Point of Sale Screen

### **Step Two: Summary Inwards Goods**

| Supplier (101, Canada) | ×.       | Item code     | tem name                       | Quantity    | Unit price | ~ |
|------------------------|----------|---------------|--------------------------------|-------------|------------|---|
| Balance 0.00           | 4        | ▶ WRV         | Voucher write-off              | 1           | 70.00      |   |
| Warning                |          |               |                                |             |            |   |
| Document               |          |               |                                |             |            |   |
| Date 31/07/2007        |          |               |                                |             |            | - |
| Document # 001         |          |               |                                |             |            |   |
| Date due 31/07/2007    | <b>•</b> |               |                                |             |            |   |
| GST type Exclusive     | ~        |               |                                |             |            |   |
| GST rate Zero          | ~        |               |                                |             |            |   |
|                        |          |               |                                |             |            | ~ |
| Invoice value          |          |               |                                | Total value | 70.00      | 5 |
| Invoice amt 70.00 \$   |          | Goods details |                                |             |            |   |
|                        |          | Name          | Voucher write-off              | Sell p      | rice 0.0   | 9 |
| Amount                 | 70.00    | Region        | Main 💌                         |             |            |   |
| GST content            | 0.00     | Select item   | OUCHER WRITE-OFF C MA Wew item |             |            |   |
|                        |          | Quantity      | 1                              |             |            |   |
| Total value            | /0.00    | Unit price    | 70.00 GST Exclusive            |             |            |   |
|                        | <b>A</b> |               |                                |             |            | = |
|                        |          |               |                                | Save        | Cancel     |   |
|                        |          |               |                                | <b>C</b>    |            |   |

vouchers.
Enter the Date, Document #, Date due, GST Type and rate.
Enter the value of the creditor invoice.
Click [Add].
Select the Our Voucher Writeoff sales item as selected in
the Point of Sale in (*Fig 12.*).
Select the Quantity (this will probably be 1) and enter the

Select the Supplier i.e. the store who has returned the

Once you have entered all the vouchers, the amount will appear in the Token

Select the Voucher Write-off item which will appear in the

Double click the item or click [ ) and enter the total value of the vouchers in Unit

The total due will match the total paid and the balance of the transaction will be zero. Click [Save] to process the

field.

grid.

Price. Click [Save].

transaction.

probably be 1) and enter t Unit price as the price charged on the invoice. Click [Save]. Click [Process].

Fig 13. Summary Inwards Goods Screen

**Note:** The Value may be less that the sum of the Vouchers that were entered at Point of Sale due to a discount being taken by you on the transaction. Any difference will show in the General Ledger account specified as the Sales account for the Voucher Write-off Item Type.

### **Step Three: Pay Creditors**

Go to "Creditors | Pay Creditors" and select the creditor who has sent you the vouchers and pay as you would normally pay a creditor.

#### **Redemption of Vouchers for Cash**

If a client requests payment for a voucher they have received but have no invoice to receipt the voucher against, enter the voucher into the Point of Sale as in *(Fig 12.)*. The amount will be displayed as Change and you can issue the client with cash.

Your Daily Sales report for the day will show this as a sale.

#### **Cancelling Expired Vouchers in Point of Sale**

Go to "Stock | Point of Sale". See (Fig 14).

| P.0.5.                                                                                                    | 🛛                                                                                                    |                                                                                                    |
|----------------------------------------------------------------------------------------------------|----------------------------------------------------------------------------------------------------|----------------------------------------------------------------------------------------------------|
| Client search CASH CASH CASH CASH CASH CASH Code CASH Name Cash Sale Address Count B47 DEScription Total 116358 1 Our Voter Write-offs 10.00 | Sales     Payments       Hires     Cash       Hires     Cheque       New layby     Card       Old layby     Card       Discount     Token | Click [Token] as a payment<br>option and select Our Tokens.<br>Enter the Reference number,<br>the amount will display.<br>Click [Save]. Repeat for each<br>voucher. |
| Token Type<br>© Our Tokens<br>Other Tokens<br>Reference 1007                                                                                 | Freight     Urest-credit       OST     1.11       Pay account     Rounding       Total due     10.00       Total paid                     | Select the Voucher write-offs<br>item.<br>Double click the item or click                                                                                            |
| Amount 10.00 Sale lines 1 Total it Save Cancel                                                                                               | SHORT 10.00                                                                                                    | value of the vouchers in Unit<br>Price.<br>Click [Save].                                                                                                    |
| Discounted Invoice Holds                                                                                                    | Save Cancel                                                                                                    | The amount due will match the amount paid.<br>Click [Save].                                                                                                    |

Fig 14. Cancelling Expired Vouchers in Point of Sale Screen

**Reports on Our Vouchers** 

There are two standard reports available in Chreos:

"Tokens Sold Ours" displays the voucher number, the date sold and the value for a specified date range.

"Token Report Ours" can report on all vouchers, vouchers issued but not redeemed or issued and redeemed vouchers. It will display the voucher number, the date it was redeemed, the date issued and the value. It is also useful for reporting on outstanding vouchers.